# Trouble-Shooting Ostendo Emailing with Office 365

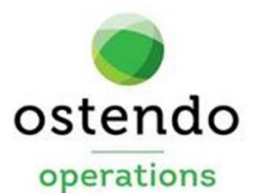

For more information contact your Ostendo Partner or Solution Management Ltd. <u>support@solutionm.co.nz</u> <u>www.solutionm.co.nz</u> 64 9 446-1204

# TABLE OF CONTENTS

| 1. | Ostendo Settings                                       | . 3 |
|----|--------------------------------------------------------|-----|
| 2. | Checking for SECMAN.DLL or SECMAN64.DLL                | . 5 |
| 3. | Checking the Registration of SECMAN.DLL / SECMAN64.DLL | .6  |
| 4. | Changing the OUTLOOK PROGRAMMATIC ACCESS SECURITY      | .8  |
| 5. | Changing the Office 365 Settings                       | 9   |

### 1. OSTENDO SETTINGS

Ensure that the following Ostendo settings are set to Outlook.

| File -> Syste | em Configuration | -> System Settings | s -> Environment Settings: |
|---------------|------------------|--------------------|----------------------------|
|---------------|------------------|--------------------|----------------------------|

| o System Settings                                                                                                    |        |
|----------------------------------------------------------------------------------------------------|--------|
| Company Information Environment Settings System Numbering Accounting Link                                                  |        |
| General                                                                                                    | Close  |
| Hide Related Toolbar                                                                                                    |        |
| Enable Auto Complete on Lookups 🔽                                                                                          | Save   |
| Enable Spell Checking 🔽                                                                                                    | Cancel |
| De-activate Auto Correcting                                                                                                |        |
| Email Client Outlook 🕑 Prefix smtp: Incl Signature                                                                         |        |
| Advanced Searching 🗹 Auto Collapse on Advanced Search 🗌 For a multi value search use 💿 and 🔿 or                            |        |
| Licence Notification to Administration Users Only                                                                          |        |
| Location Map Link http://maps.google.com/?g=                                                                               |        |
| Embed fonts when saving or emailing reports as PDF                                                                         |        |
| Activate Screen Logging 🛛 Enable Database Message Trace 🗌                                                                  |        |
| Web Services Code WhnRaCtV4iveKLhiUgeF6tkR3dzrQx6X3o9CSsrhPDilHAFPjt3+SSCDipTDW58i                                         |        |
| Web Services Company: Web Services Trial                                                                                   |        |
| Web Services Expiry:                                                                                                    |        |
| Wordwrap column headings for Inquiry and Analysis Views                                                                    |        |
| Dynamic Archive Days for Closed and Updated Orders, Invoices & Payments                                                    |        |
| Currency Symbol Override                                                                                                   |        |
| Network (this setting is auto saved no need to click save button)                                                          |        |
| Standalone: No other computers need to access Ostendo                                                                      |        |
| <ul> <li>Shared Access: Other computers need to access Ostendo (Client/Server, Peer to Peer or Terminal Server)</li> </ul> |        |

1.1 Email Client should be set to 'Outlook'.

File -> System Configuration -> User Security & Options:

| s Security Access User Options Dektop Yewe Workflow Operations Centre Exclusions emane First Name Last Name Administrator MIN System Administrator NEAL General User NE Jane Steel  User User User User User Uter User Uter User Uter User Uter User Uter User Uter User User User User User User User User User User User                                                                                                    | 1  | Jsers ( ADMIN )      |                           |                     |                   |   |
|----------------------------------------------------------------------------------------------------|----|----------------------|---------------------------|---------------------|-------------------|---|
| errane Fiet Mane Lat Name Administrator<br>MNN System Administrator<br>NERAL General User C<br>NDDUCTION Production C<br>LUTION Solution Management 2                                                                                                    | er | s Security Access Us | ser Options Desktop Views | Workflow Operations | Centre Exclusions | _ |
| MMN System Administrator C<br>NERAL General User C<br>IODUCTION Production C<br>IUUTION Solution Management C                                                                                                    | ι  | Jsername             | First Name                | Last Name           | Administrator     |   |
| NRFAL Geneal User Control Control Cont | A  | DMIN                 | System                    | Administrator       |                   |   |
| NE Jane Steel                                                                                                    | 0  | ENERAL               | General                   | User                |                   |   |
| IODUCTION Production IIII                                                                                                    | J  | ANE                  | Jane                      | Steel               |                   |   |
| ILUTIDN Solution Management ⊻                                                                                                    | F  | RODUCTION            | Production                |                     |                   |   |
|                                                                                                    | 9  | OLUTION              | Solution                  | Management          |                   |   |
|                                                                                                    |    |                      |                           |                     |                   |   |
|                                                                                                    |    |                      |                           |                     |                   |   |
|                                                                                                    |    |                      |                           |                     |                   |   |
|                                                                                                    |    |                      |                           |                     |                   |   |
|                                                                                                    |    |                      |                           |                     |                   |   |
|                                                                                                    |    |                      |                           |                     |                   |   |
|                                                                                                    |    |                      |                           |                     |                   |   |
|                                                                                                    |    |                      |                           |                     |                   |   |
|                                                                                                    |    |                      |                           |                     |                   |   |
|                                                                                                    |    |                      |                           |                     |                   |   |
|                                                                                                    |    |                      |                           |                     |                   |   |
|                                                                                                    |    |                      |                           |                     |                   |   |
|                                                                                                    |    |                      |                           |                     |                   |   |
|                                                                                                    |    |                      |                           |                     |                   |   |
|                                                                                                    |    |                      |                           |                     |                   |   |
|                                                                                                    |    |                      |                           |                     |                   |   |
|                                                                                                    |    |                      |                           |                     |                   |   |
|                                                                                                    |    |                      |                           |                     |                   |   |
|                                                                                                    |    |                      |                           |                     |                   |   |
|                                                                                                    |    |                      |                           |                     |                   |   |
|                                                                                                    |    |                      |                           |                     |                   |   |
|                                                                                                    |    |                      |                           |                     |                   |   |
|                                                                                                    |    |                      |                           |                     |                   |   |
|                                                                                                    |    |                      |                           |                     |                   |   |
|                                                                                                    |    |                      |                           |                     |                   |   |
|                                                                                                    |    |                      |                           |                     |                   |   |
|                                                                                                    |    |                      |                           |                     |                   |   |
|                                                                                                    |    |                      |                           |                     |                   |   |
|                                                                                                    |    |                      |                           |                     |                   |   |

- 1.2 In the User tab, highlight the User.
- 1.3 Click the 'User Options' tab.

| Conclusion (ADMIN)                                                                                 |          |
|----------------------------------------------------------------------------------------------------|----------|
|                                                                                                    |          |
| Users Security Access User Uptions Desktop Views Workflow Uperations Centre Exclusions             | Close    |
| Grid Options                                                                                       |          |
| Save Grid layouts Reset List Customizing Reset                                                     |          |
| Save List Filter Conditions 🗹 Auto Activate Filtering & Sorting 🔲 Disable Grid Print / Export      | Save     |
| Other Options                                                                                      | 🔊 Cancel |
| Allow Approvals 🔲 Cannot change order prices 🔽 Alert Screen is not displayed on Login              |          |
| Allow change of Customer calculated Prices 🔄 Blind POS End of Day 🗌 Allow Site Change              |          |
| Hide Purchase Receipt Cost Enable Option Price Change Disable Preview Export                       |          |
| Display Sales Costs Inventory Availability by Site Allow Inventory Site Change                     |          |
| 🗌 Allow Pricing Matrix Exclusions 🔲 Disable Graphical Plant View Editing 🛛 Vo External GL Posting  |          |
| 🗌 Hide Assembly Costs 🔲 Hide Item Buy Price 🗌 Hide Descriptor Buy Price 🗌 Allow Purchase Approvals |          |
| Can only Create Prospect Default Assignment Profile                                                |          |
| Default Dps Centre Company Type                                                                    |          |
| Purchase Order Alert Limit \$10,000.00 User Site Name Company                                      |          |
| Inherit Security From: Digin Script                                                                |          |
| Email Client Outlook 🗸 Prefix smith Incl Signature 🗌 Email Address kevinw@solutionm.co.nz          |          |
| Flag Announcements as Read                                                                         |          |
| System Style                                                                                       |          |
| Skin 🗸 Skin Caramel                                                                                |          |
| List Detai                                                                                         |          |
| First Name Last Name Button RadioButtor CheckBox                                                   |          |
| John Smith                                                                                         |          |
|                                                                                                    |          |
| 2                                                                                                  |          |

1.4 Email Client should be set to 'Outlook'.

### 2. CHECKING FOR SECMAN.DLL OR SECMAN64.DLL

2.1 Is the 'secman.dll' or 'secman64.dll' located in folder 'C:\Program Files (x86)\Common Files\Outlook Security Manager'?

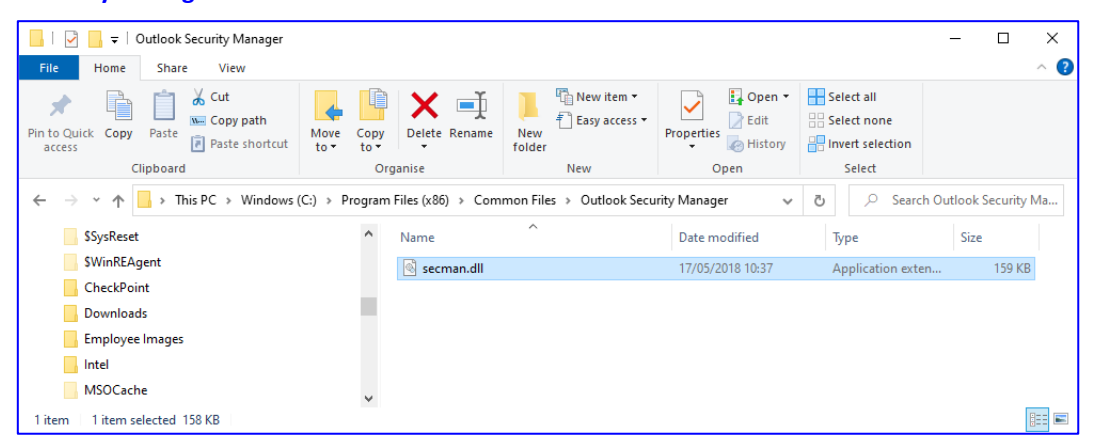

- 2.2 If this folder does not exist then goto the '...\Ostendo\Client' folder and run the 'ClientInstall.exe' application. This will install the 'secman.dll' to the correct folder and register it.
- 2.3 If you are running Outlook 365 64bit and **'secman64.dll'** is not in this folder please copy **'secman64.dll'** into the folder.

## 3. CHECKING THE REGISTRATION OF SECMAN.DLL / SECMAN64.DLL

3.1 From the windows Quick Launch bar type 'reg' and windows should find the registry editor.

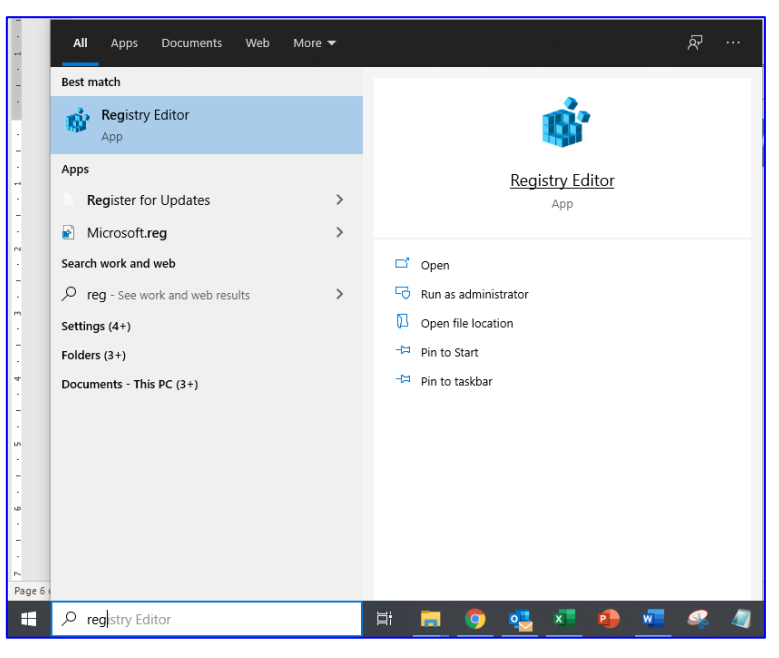

3.2 Click the '**Open**' option.

|              | Regist       | try Editor                       |                |
|--------------|--------------|----------------------------------|----------------|
| <u>F</u> ile | <u>E</u> dit | <u>V</u> iew F <u>a</u> vorites  | : <u>H</u> elp |
| Com          |              | New                              | >              |
| × -          |              | Permissions                      |                |
| >            |              | <u>D</u> elete<br><u>R</u> ename | Del            |
|              |              | <u>C</u> opy Key Name            |                |
|              |              | <u>F</u> ind                     | Ctrl+F         |
|              |              | Find Ne <u>x</u> t               | F3             |
|              | _            |                                  |                |
|              |              |                                  |                |
|              |              |                                  |                |
|              |              |                                  |                |
|              |              |                                  |                |

3.3 Click the 'Edit' tab then the 'Find' option.

| 📑 Registry Editor                                                      |                    |            |                 | _ | × |
|------------------------------------------------------------------------|--------------------|------------|-----------------|---|---|
| <u>F</u> ile <u>E</u> dit <u>V</u> iew F <u>a</u> vorites <u>H</u> elp |                    |            |                 |   |   |
| Computer\HKEY_CLASSES_ROOT                                             |                    |            |                 |   |   |
| ✓                                                                      | Name               | Туре       | Data            |   |   |
| Find                                                                   | ×                  | REG_SZ     | (value not set) |   |   |
| Find what: secman                                                      | End Next<br>Cancel | REG_BINARY | 00 00 00 00     |   |   |
|                                                                        | <                  |            |                 |   | > |

3.4 In the 'Find what' data entry box, type 'secman' and click the 'Find Next' button.

| Registry Editor                                                                                                    |                                |                | -                                                                      |           | × |
|----------------------------------------------------------------------------------------------------|--------------------------------|----------------|------------------------------------------------------------------------|-----------|---|
| File Edit View Favorites Help                                                                                                    |                                |                |                                                                        |           |   |
| Computer\HKEY_CLASSES_ROOT\TypeLib\{11549FE4-7C5A-4C17-9FC3-56FC5162A994}\1.0                                                                                                    | \0\win32                       |                |                                                                        |           |   |
| Computer/HKEY_CLASSES_ROOT\TypeLib/(11549FE4-7C5A-4C17-9FC3-56FC5162A994)/1.0           10         0           FLAGS         0           FLAGS         0           1100588E5.0F30-400A-8EF7-3A143EF70332)         0           11005887.0F30-400A-8EF7-3A143EF70332)         0           11005887.46E4.0CA8-9155A37E77F9)         0           1121932AD-6881-46E4.9CA8-9155A37E77F9)         0           1121932AD-6881-46E4.9CA8-9155A37E77F9)         0           1121942A71-871b-4077.e22-04761783550         0           113199C07.7494-1100-8816-040C093883C)         0           1150E2D7A-DAC1-4582-9470-2A8ED78882CD)         157702D8-B1C1-4088-8864-AF28400220515           1150E2D7A-DAC1-4582-9470-2A8ED78882CD)         157702D8-B1C1-4088-8864-AF28400220515           1150E2D7A-DAC1-4582-9470-2A8ED78882CD)         157702D8-B1C1-4088-8864-AF28400220515           1150E2D7A-DAC1-4582-9470-2A8ED78882CD)         157702D8-B1C1-4088-8864-AF28400220515           1150E2D7A-DAC1-4582-9470-7A89-778089CED)         157702D8-B1C1-4088-8864-AF28400220515           1150E2D7A-DAC1-4582-9470-7A89-778089CED)         157702D8-B1C1-4088-8864-AF284002200515           1150E2D7A-DAC1-4582-94089A906         11577820-2509-11CF-942F-008029043477           1180B0AE1-A595-4637-A7A7D-9E382E058797)         110808AE1-A595-4637-A7A7D-9E382E058797           1101-800F-00C14F0551F9         1105 | \0\win32<br>Name<br>관(Default) | Туре<br>REG_SZ | Data<br>C:\Program Files (x86)\Common Files\Outlook Security Manager\s | ecman.dll |   |
| {IEA4DBF0-3C38-11CF-810C-00AA00389B71}<br>{1F001332-1A57-4934-BE31-AFFC99F4EE0A}                                                                                                    |                                |                |                                                                        |           |   |
|                                                                                                    | <                              |                |                                                                        |           | > |

- 3.5 If you do not find an equivalent location entry as per above then press the 'F3' to search for the next occurrence of 'secman'.
- 3.6 Repeat step 3.5 until you have found an equivalent entry. If a folder entry has been found for 'secman' then continue to step 4.1
- 3.7 Goto the '...\Ostendo\Client' folder and run the 'ClientInstall.exe' application. This will install the secman.dll to the correct folder and register it.

### 4. CHANGING THE OUTLOOK PROGRAMMATIC ACCESS SECURITY

Outlook itself may inhibit Ostendo from starting it. You may be required to change the Programmatic Access Security setting on Outlook.

You will need to start up outlook in Administrator mode (Run as administrator).

Once outlook has been started:

- 1. Click 'File -> Options -> Trust Center' options.
- 2. Click the 'Trust Center Settings' button.

| Trust Center                                                                                                    |                                  | ? ×    |
|----------------------------------------------------------------------------------------------------|----------------------------------|--------|
| Trust Center       Trusted Publishers       Privacy Options       Form-based Sign-in       Email Security       Attachment Handling       Automatic Download       Macro Settings       Programmatic Access       Macro Settings       Programmatic Access       Attachment Kandling       Automatic Download       Macro Settings       Programmatic Access       Automatic Access       Macro Settings       Never warn me about suspicious activity (not recommended)       Antivirus status: Valid | ty when another<br>(recommended) | ? ×    |
|                                                                                                    |                                  |        |
|                                                                                                    | ОК                               | Cancel |

- 3. Click the 'Programmatic Access' option.
- 4. Click the 'Never warn me about suspicious activity (not recommended)' radio button.
- 5. Click the **'OK'** button.
- 6. Click the 'Cancel' button.

## 5. CHANGING THE OFFICE 365 SETTINGS

This procedure is intended for Office365 Admins to set SMTP-mailing ability, per-user, as the feature is disabled by default in Office365.

The green items need to be adjusted to the specific user's mailbox.

It is recommended only for users that need Ostendo-mailing ability.

This also is useful for SMTP-enabling Office365 mailboxes which are to be used for emailing from devices which do not have outlook, e.g. scanners, copiers etc.

If you already have a Powershell connected to ExchangeOnline, skip to Step 4.3.

4.1 Connect to ExchangeOnline Management: open PowerShell (as an administrator):

[Net.ServicePointManager]::SecurityProtocol = [Net.SecurityProtocolType]::Tls12

Find-Module -Name ExchangeOnlineManagement Install-Module -Name ExchangeOnlineManagement -Scope AllUsers Get-Command -Module ExchangeOnlineManagement Connect-ExchangeOnline -UserPrincipalName <u>adminuser@domain.com</u>

4.2 List SMTP-enabled users:

\$Users = Get-CASMailbox -ResultSize unlimited \$Users | where {\$\_.SmtpClientAuthenticationDisabled -eq \$false}

- 4.3 This command allows SMTP connections for a specific mailbox:
   Set-CASMailbox -Identity <u>user@domain.com</u> -SmtpClientAuthenticationDisabled \$false
- 4.4 Confirm setting has changed for the user:
   \$Users = Get-CASMailbox -ResultSize unlimited
   \$Users | where {\$\_.SmtpClientAuthenticationDisabled -eq \$false}

#Tip: use value \$True to disable SMTP protocol for that user.